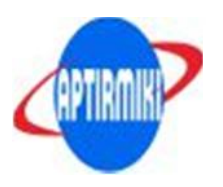

# A. PERSIAPAN INSTALASI

# SEBELUM MELAKUKAN INSTALASI

(NB: Jika program server dan client sudah jalan normal, tidak perlu mengikuti petunjuk ini)

# #SERVER#

1. Silahkan Install windows updates (Pastikan terkoneksi dengan internet).

- a. Go to Start Control Panel Windows Update
- b. Check for the updates.
- c. Install all updates.
- d. Restart PC anda.
- 2. Silahkan Install Visual C++ Redistributable 2015

Unduh di : https://www.microsoft.com/en-us/download/details.aspx?id=48145 Install : Visual C++ Redistributable for Visual Studio 2015 (64-bit) dan Install : Visual C++ Redistributable for Visual Studio 2015 (32-bit)

Jika sudah terinstall coba untuk menginstall ulang Visual C++ nya lalu restart pc dan jika terjadi update otomatis biarkan sampai selesai

4. Microsoft .NET Framework 4.5 Unduh : http://go.microsoft.com/fwlink/?LinkId=395269

# #CLIENT#

Silahkan install Visual C++ Redistributable 2015
 Unduh di : https://www.microsoft.com/en-us/download/details.aspx?id=48145
 Install : Visual C++ Redistributable for Visual Studio 2015 (64-bit)
 dan Install : Visual C++ Redistributable for Visual Studio 2015 (32-bit)

Jika sudah terinstall coba untuk menginstall ulang Visual C++ nya lalu restart pc dan jika terjadi update otomatis biarkan sampai selesai

2. Microsoft .NET Framework 4.5 Unduh : http://go.microsoft.com/fwlink/?LinkId=395269

### B. PANDUAN INSTALASI SERVER CBT

1. Jalankan file setup

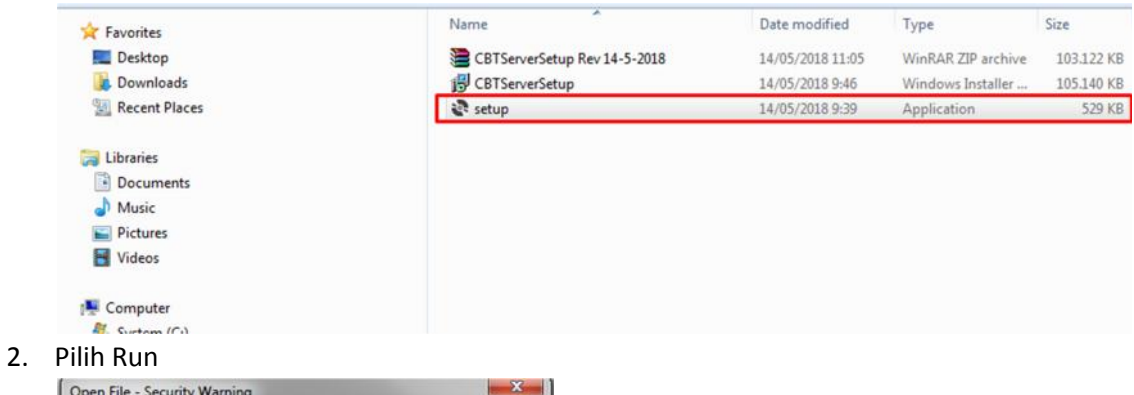

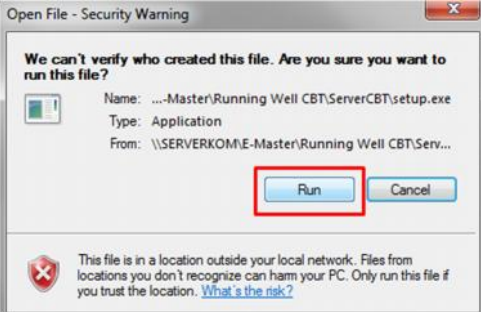

3. Pilih Next ->Next sampai selesai instalasi.

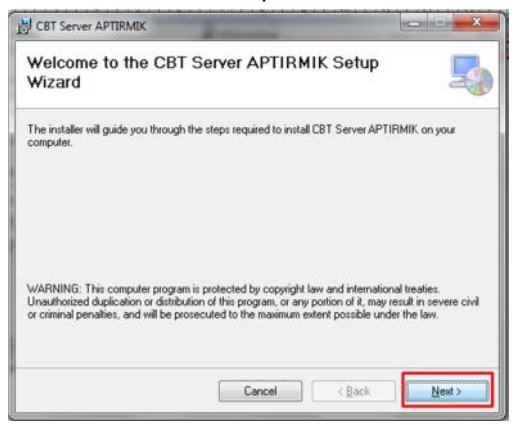

4. Pilih close

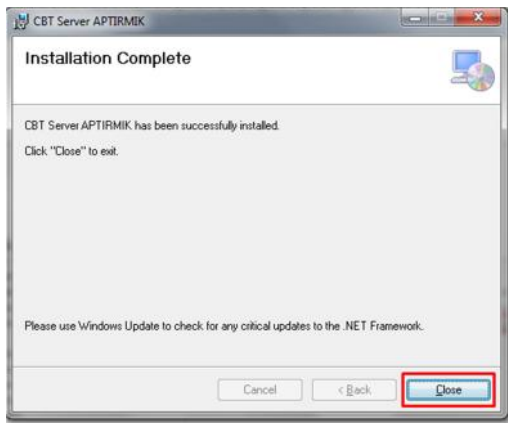

5. Buka kembali win Explore jalankan file ini.

| ☆ Favorites     | Name                         | Date modified    | Туре               | Size       |
|-----------------|------------------------------|------------------|--------------------|------------|
| E Desktop       | CBTServerSetup Rev 14-5-2018 | 14/05/2018 11:05 | WinRAR ZIP archive | 103.122 KB |
| 🚺 Downloads     | 15 CBTServerSetup            | 14/05/2018 9:46  | Windows Installer  | 105.140 KB |
| 📃 Recent Places | setup                        | 14/05/2018 9:39  | Application        | 529 KB     |
| ; Libraries     |                              |                  |                    |            |
| Documents       |                              |                  |                    |            |
| J Music         |                              |                  |                    |            |
| E Pictures      |                              |                  |                    |            |
| 🚼 Videos        |                              |                  |                    |            |
| 📜 Computer      |                              |                  |                    |            |
| 🏭 System (C:)   |                              |                  |                    |            |
| - Doc (D:)      |                              |                  |                    |            |

6. Pilih RUN

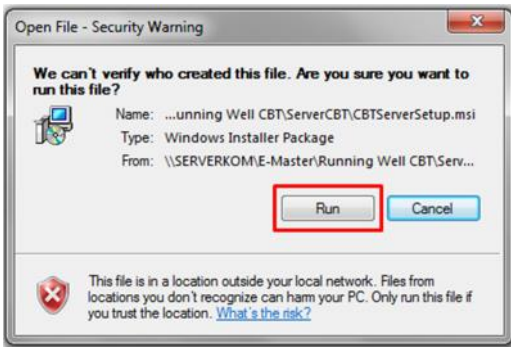

7. Pilih Next – Next sampai selesai.

| CBT Server APTIRMIK                     |        | ec.    |        |
|-----------------------------------------|--------|--------|--------|
| Installing CBT Server APTIR             | мік    |        | 5      |
| CBT Server APTIRMIK is being installed. |        |        |        |
| Please wait                             | _      |        |        |
|                                         |        |        |        |
|                                         |        |        |        |
|                                         |        |        |        |
|                                         | Cancel | < Back | Next > |

8. Pilih Close, Instalasi Server CBT selesai.

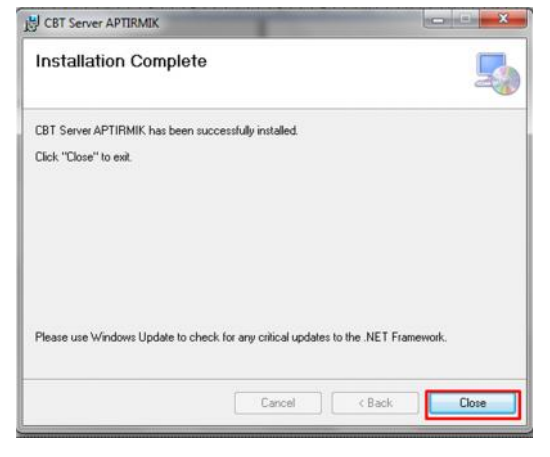

## C. PANDUAN PENGOPERASIAN SERVER CBT

### Persiapan:

- a. Sebelum menjalankan aplikasi Server CBT sebaiknya antivirus di komputer di Non-Aktifkan sementara selama server cbt digunakan.
- b. Pastikan telah memiliki koneksi internet pada komputer untuk mensinkronisasi data dari server aptirmik.or.id

## 1. Jalankan aplikasi Server CBT dari Desktop

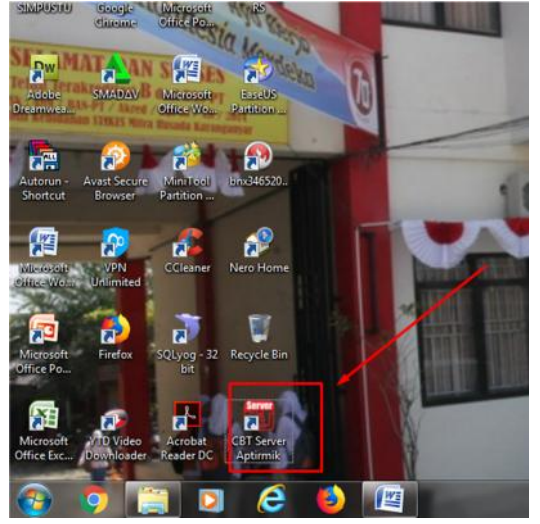

2. Klik start

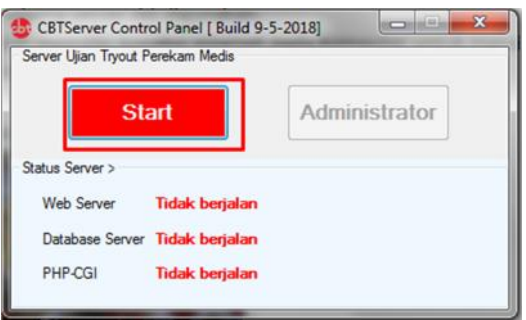

3. Server telah berjalan, pilih Administrator

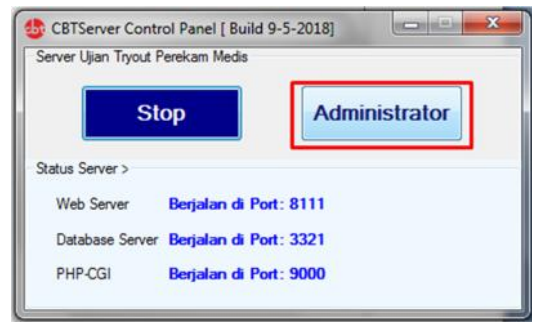

4. Pilih menu Update Data Awal

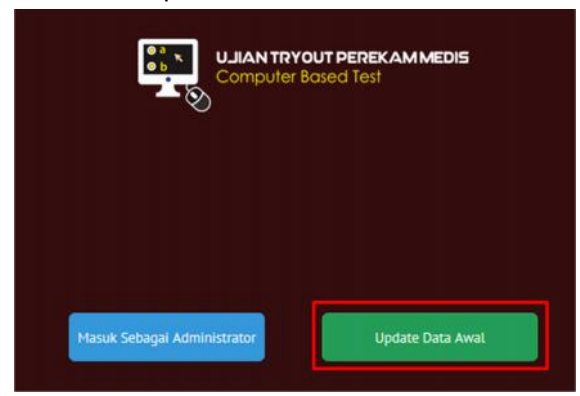

5. Masukkan username dan password akun tryout ukom sesuai pada website, untuk mensinkronisasi data aptirmiki.or.id ke ke server CBT.

| <b>-</b> 📎                                                     | omporer based resi                                                                   |                                  |
|----------------------------------------------------------------|--------------------------------------------------------------------------------------|----------------------------------|
|                                                                |                                                                                      |                                  |
| Menu ini digunak<br>dari database Oni                          | an untuk melakukan Up<br>line ke database Lokal J                                    | date data awal<br>Pastikan sudah |
| uan ualabase on                                                | THE RE USIGDASE LORAL P                                                              | asukan suuan                     |
| TERKONEKSI den                                                 | gan INTERNET dengan                                                                  | ancar.                           |
| TERKONEKSI den                                                 | gan INTERNET dengan                                                                  | ancar.                           |
| TERKONEKSI den<br>Update data awal<br>Username                 | gan INTERNET dengan  <br>[ Online -> Offline ]<br>Ketik Username                     | ancar.                           |
| TERKONEKSI den<br>Update data awal<br>Username •<br>Password • | gan INTERNET dengan<br>[ Online -> Offline ]<br>[ Ketik Username<br>[ Ketik Password | 1<br>2                           |
| TERKONEKSI den<br>Update data awat<br>Username *<br>Password * | gan INTERNET dengan  <br>[ Online -> Offline ]<br>Ketik Username<br>Ketik Password   | 1<br>2                           |

6. Pilih Ya

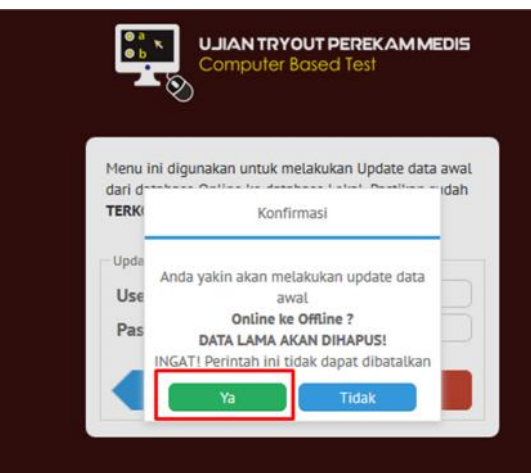

7. Proses sinkron mohon ditunggu, lihat indikator

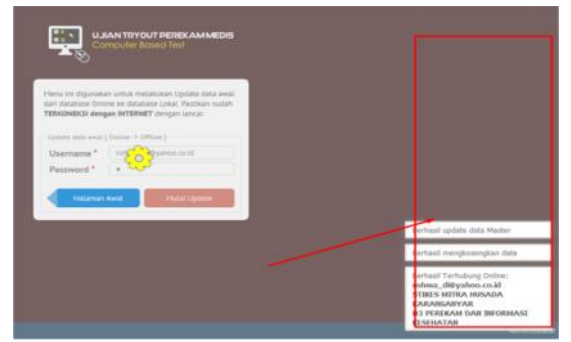

8. Login ke halaman Adminstrator server CBT

| Login Administrator |          |  |
|---------------------|----------|--|
| Username* Ketik Us  | ername 1 |  |
| Password * Ketik Pa | ssword 2 |  |
|                     |          |  |

9. Halaman Administrator Server CBT

| Admini | istrator CBT                              |                                                                                           |
|--------|-------------------------------------------|-------------------------------------------------------------------------------------------|
| d      | Ujian Try Out Kompetanal<br>Parakam Madia | D3 PEREKAM DAN INFORMASI KESEHATAN - STIKES MITRA HUSADA KARANGANYAR [ Gelombang: 1 ]<br> |
| 쇖      | Peserta                                   |                                                                                           |
| ▦      | Monitoring Ujian                          |                                                                                           |
|        | Laporan                                   | Computer Based Test                                                                       |
|        | Keluar                                    |                                                                                           |
|        |                                           | SELAMAT DATANG DI ADMINISTRATOR<br>UJIAN TRYOUT PEREKAM MEDIA                             |
| 0      | Buka Sesi Ujian Baru                      |                                                                                           |
| 0      | Sinkronisasi Hasil Ujian                  |                                                                                           |
| CBT    | l Ujian TryOut Perekam Medis              | Administrator                                                                             |
|        |                                           |                                                                                           |

#### D. PANDUAN PENGELOLAAN SESI UJIAN

Apabila pelaksanaan tryout ujian kompetensi lebih dari satu sesi (1 x 180 menit), maka untuk sesi ujian berikutnya panitia wajib melakukan request sesi baru sebelum ujian sesi berikutnya yang ke 2, 3 dan seterusnya dengan cara sebagai berikut.

\*Dilarang melakukan langkah ini pada saat ujian sedang berlangsung, karena akan mereset timer ujian. Hanya boleh dilakukan pada saat ujian telah selesai/pergantian sesi ujian.

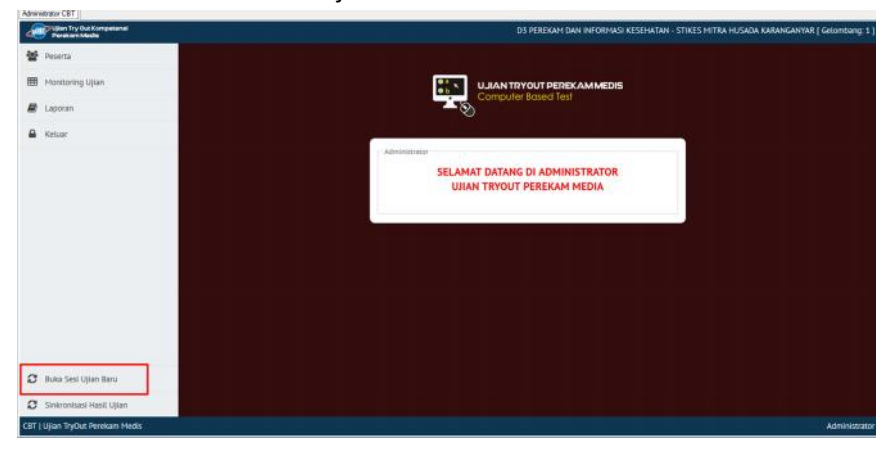

1. Pilih menu Buka Sesi Ujian Baru.

#### 2. Pilih Buka sesi baru.

Konfirmasi Membuka sesi baru akan mengembalikan waktu ujian kembali ke-0 Pastikan hanya dilakukan saat akan memulai sesi ujian baru Buka Sesi Baru Batal

3. Pilih Ya, maka waktu akan kembali mulai detik ke 0 - 180 menit untu sesi baru.

| Konfirmasi Sesi Baru                             |    |
|--------------------------------------------------|----|
| Yakin membuka sesi baru dan reset wak<br>ujian ? | tu |
| Ya Tidak<br>4. Klik OK                           |    |
| Informasi                                        |    |
| Berhasil reset waktu ujian                       |    |
| ок                                               |    |

- 5. Jika ujian telah selesai seluruhnya dapat dilakukan untuk arsip perguruan tinggi, dengan memilih menu laporan.
  - Pilih no 1 untuk rekap nilai
  - Pilih no 2 untuk berita acara
  - Pilih no 3 untuk banckup dalam excel

| Administrator CBT                        |                                                                                       |
|------------------------------------------|---------------------------------------------------------------------------------------|
| Winn Try Out Kompetensi<br>Perekam Media | D3 PEREKAM DAN INFORMASI KESEHATAN - STIKES MITRA HUSADA KARANGANYAR [ Gelombang: 1 ] |
| Peserta                                  |                                                                                       |
| I Monitoring Ujian                       |                                                                                       |
| 🖉 Laporan 🕴                              | Computer Based Test                                                                   |
| A Ketuar                                 |                                                                                       |
|                                          | Laporan Hasil Ujian Tiyout                                                            |
|                                          | Klik tombol untuk mengunduh laporan                                                   |
|                                          | Rekap Nilal PDF Berita Acara PDF Backup XLSX                                          |
|                                          | 2 3 4                                                                                 |
|                                          |                                                                                       |
|                                          |                                                                                       |
|                                          |                                                                                       |
|                                          |                                                                                       |

### E. PANDUAN SINKRONISASI UJIAN TOUKOM KE SERVER APTIRMIKI

Setelah seluruh sesi ujian telah terlaksana jawaban dan hasil ujian TOUKOM setiap perguruan tinggi wajib dikirim ke APTIRMIKI melalui sinkronisasi. Adapun langkahnya sebagai berikurt ini: **\*Pastikan saat sinkronisasi server terkoneksi internet** 

1. Pilih Sinkronisasi Hasil Ujian

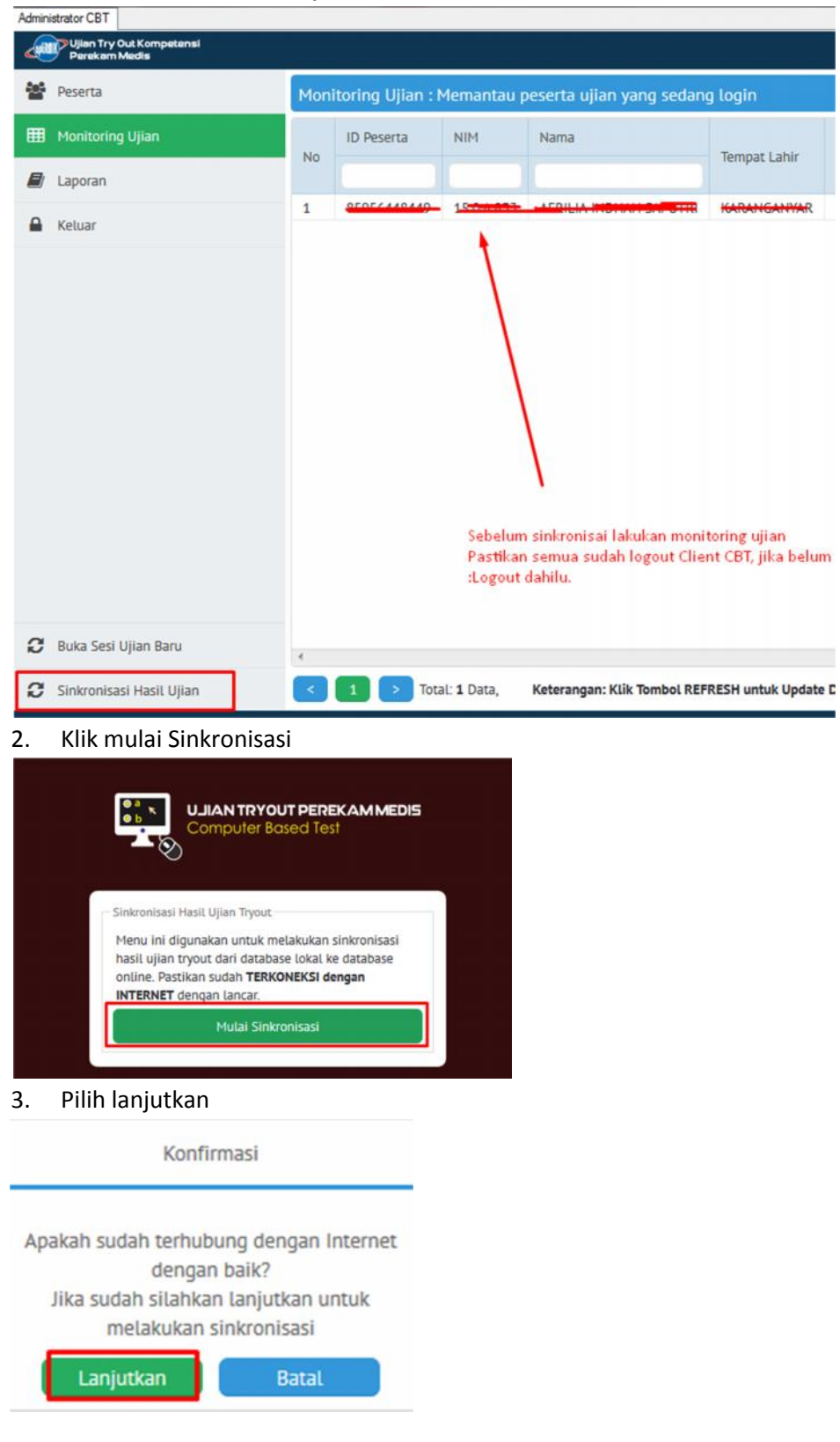

4. Hasil sinkronisasi, pastikan angka yang muncul sejumlah peserta yang ujian.

| Informasi                                                                | base lokal ke database<br>KONEKSI dengan |                                                        |
|--------------------------------------------------------------------------|------------------------------------------|--------------------------------------------------------|
| Sinkronisasi <b>2 Data</b><br>Rekap Nilai dan Jawaban<br>SELESAL.!<br>OK | kronisasi                                |                                                        |
|                                                                          |                                          | Berhasil Sinkronisasi Jawaban dari <b>2</b><br>Peserta |
|                                                                          |                                          | Mengirim<br>2 Jawaban                                  |
|                                                                          |                                          | Berhasil Sinkronisasi <b>1</b> rekap Nilai             |
|                                                                          |                                          | Mengirim<br>1 Rekap Nilai                              |

# F. PANDUAN PENGOPERASIAN CLIENT CBT

\*Untuk langkah 1 sampai dengan 4 bisa tidak dilakukan apabila pada PC client telah terinstal Microsoft Visual C++ sesuai operatis sistemnya.

1. Jalankan file setup pada folder Client CBT

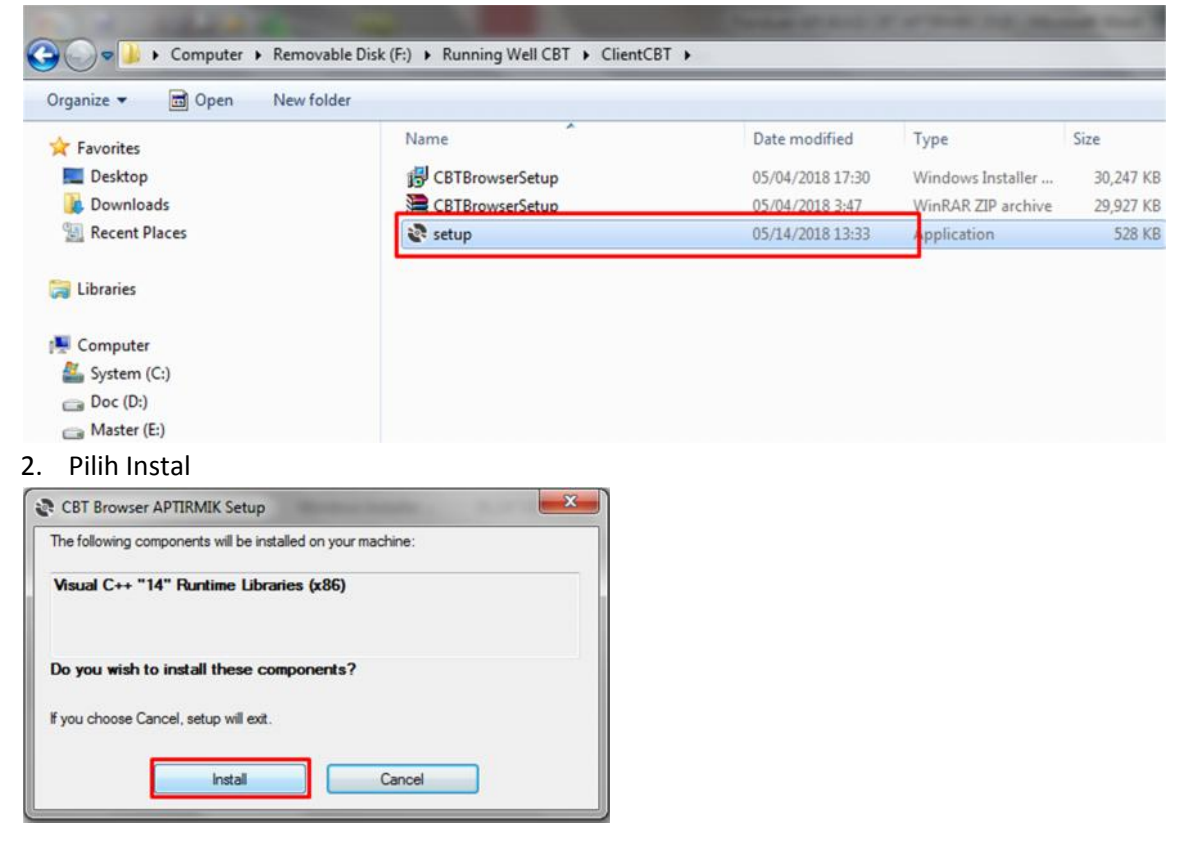

#### 3. Pilih Setuju / I agree, Next.

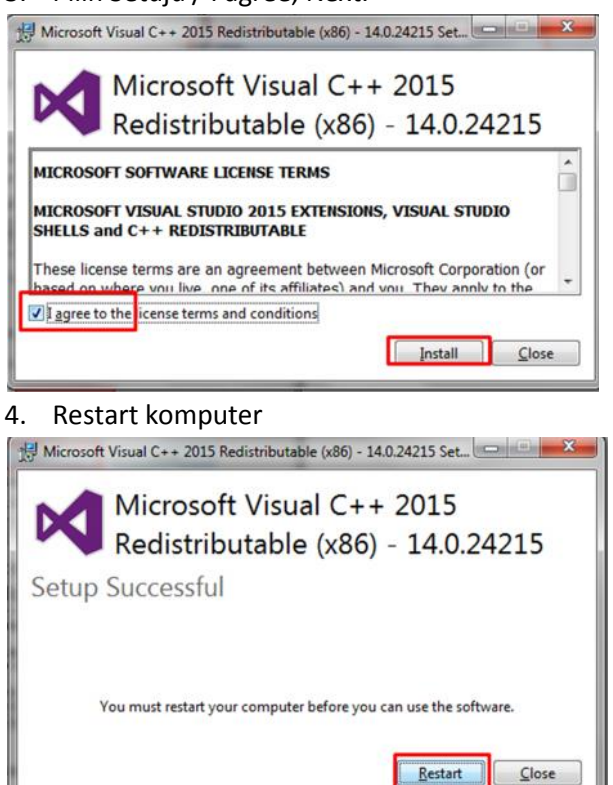

### 5. Jalankan file berikut ini

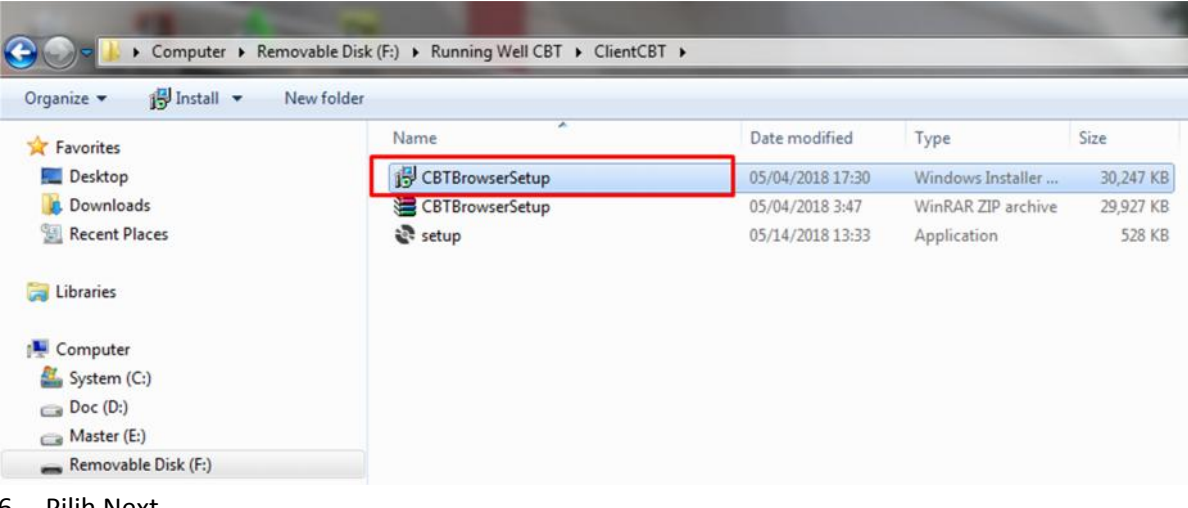

#### 6. Pilih Next

| CBT Browser APTIRMIK                                                                                                |                                                                                      | C.                                                                              |                                         |
|----------------------------------------------------------------------------------------------------|--------------------------------------------------------------------------------------|---------------------------------------------------------------------------------|-----------------------------------------|
| Welcome to the CBT<br>Wizard                                                                                        | Browser APTIR                                                                        | MIK Setup                                                                       | 5                                       |
| The installer will guide you through the computer.                                                                  | he steps required to instal                                                          | I CBT Browser APTIRN                                                            | 41K on your                             |
| WARNING: This computer program<br>Unauthorized duplication or distributi<br>or criminal penalties, and will be proc | is protected by copyright<br>ion of this program, or any<br>seculed to the maximum e | law and international tr<br>portion of it, may resul<br>xtent possible under th | eaties.<br>t in severe civil<br>ie law. |
|                                                                                                    | Cancel                                                                               | ( < Back )                                                                      | Next >                                  |

7. Pilih Next  $\rightarrow$  Next sampai selesai.

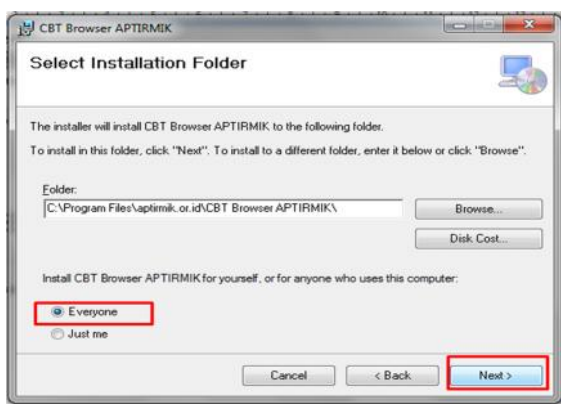

8. Pilih close, aplikasi client CBT telah selesai diinstal

| Installation Complete           | Ð                               | 5                   |
|---------------------------------|---------------------------------|---------------------|
| CBT Browser APTIRMIK has been   | successfully installed.         |                     |
| Dick "Close" to exit.           |                                 |                     |
|                                 |                                 |                     |
|                                 |                                 |                     |
|                                 |                                 |                     |
|                                 |                                 |                     |
| Please use Windows Update to ch | eck for any critical updates to | the .NET Framework. |
|                                 |                                 |                     |
|                                 | Cancel                          | Clase               |

## G. PANDUAN PENGOPERASIAN CLIENT CBT

Untuk penggunaan Client CBT peserta wajib membawa kartu ujian peserta yang telah diverifikasi oleh panitia perguruan tinggi. Untuk login menggunakan nomor ujian dan tanggal lahir, pastikan data ini valid.

1. Jalankan aplikasi ini dari desktop

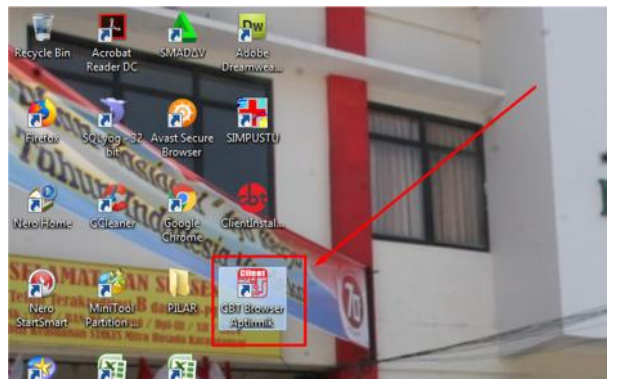

2. Lakukan koneksi Client CBT dengan Server CBT dengan klik konek ke server

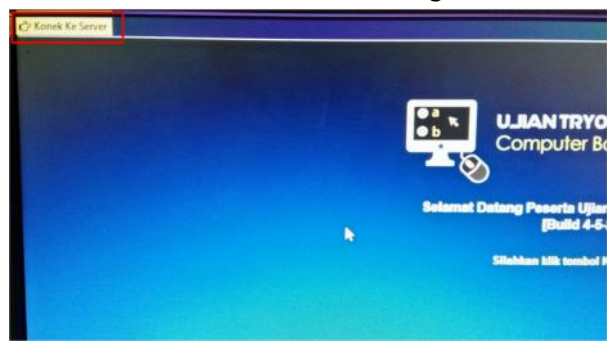

## 3. Pilih OK

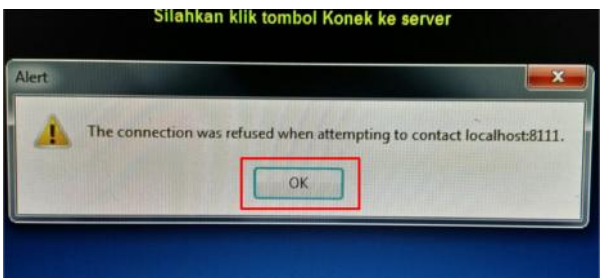

4. Ketikkan IP server dan Klik simpan IP Server & Konek

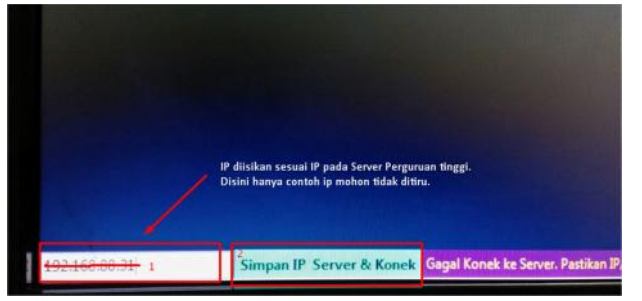

5. Jika terkoneksi akan muncul halaman masuk peserta

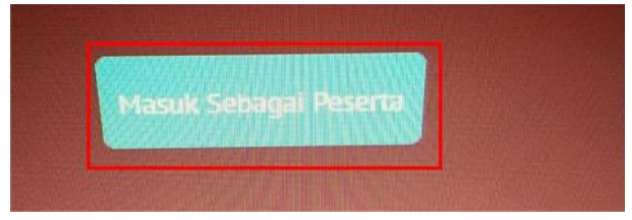

6. Halaman Login peserta.

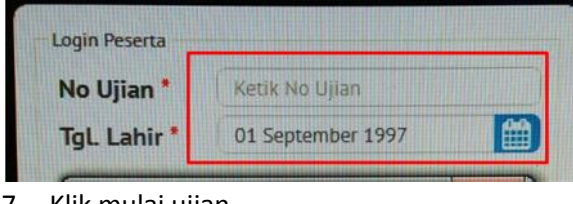

7. Klik mulai ujian

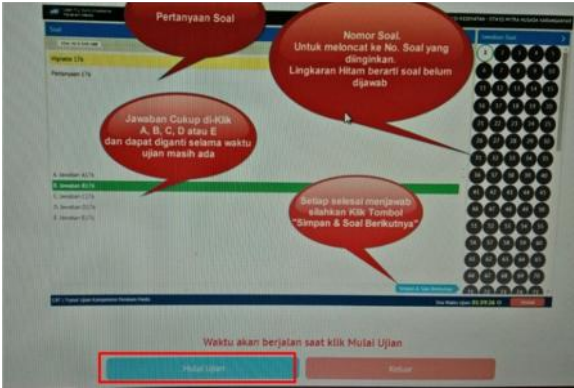

8. Soal Dummy, sebanyak 180 soal sama semua silahkan bisa digunakan latihan.

| Call Quan Try Out Ka<br>Denak am Media | Physical Control of Control of Co | D3 PEREKAM DAN INFORMASI KESEHATAN - STIKES MITRA HUSADA KA | ARANGA |
|----------------------------------------|----------------------------------------------------------------------------------------------------|-------------------------------------------------------------|--------|
| Soal                                   |                                                                                                    | Jawaban Soal                                                |        |
| No 1 dari 180                          |                                                                                                    | 0000                                                        |        |
| Ibu dan Ani sedar                      | ig metakukan perjalanan dari lakarta menuju Australia pada tanggal 10-10-2017 dalam perjalanar                                                                                                    | meraka mereka tidak menggunakan kendaraan darat.            |        |
| Alat transportasi                      | yang dimaksud adalah ?                                                                                                    | 0000                                                        | 10     |
|                                        |                                                                                                    |                                                             | 15     |
|                                        |                                                                                                    | 16 17 18 19                                                 | 20     |
|                                        |                                                                                                    | 21 02 03 04                                                 | 25     |
|                                        |                                                                                                    | 76 27 28 20                                                 | 20     |
|                                        |                                                                                                    | 0000                                                        | 30     |
|                                        |                                                                                                    |                                                             | 35     |
| A. Mobil                               |                                                                                                    | - 36 37 38 39                                               | 40     |
| C. Kapal                               | 0                                                                                                    | <b>(1) (2) (3)</b>                                          | 45     |
| D. Sepeda                              |                                                                                                    | 46 47 48 49                                                 | 50     |
| E. Dokar                               |                                                                                                    | 0000                                                        |        |
|                                        |                                                                                                    | 0000                                                        | 2      |
|                                        |                                                                                                    | 56 57 58 59                                                 | 60     |
|                                        |                                                                                                    | 61 62 63 64                                                 | 65     |
|                                        |                                                                                                    | 66 67 68 69                                                 | 70     |
| 1                                      |                                                                                                    | Serpan & Sout Bernarrys 00 00 03 04                         | 75     |

# H. PANDUAN MENUTUP APLIKASI CLIENT CBT

- 1. Tekan tombol ALT+F4 di keyboard.
- 2. Ketikkan kode #exit  $\rightarrow$  klik OK

| 🚽 Validasi Kod |      | x |
|----------------|------|---|
| Masuka         | Kode |   |
| #exit          |      |   |
|                | Ok   | L |